# **Using Quick Steps**

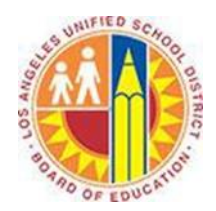

## Objective

This document provides instructions on how to use Quick Steps in Outlook 2013 (after your LAUSD mailbox has migrated to Office 365).

### Part 1 - What are Quick Steps?

Quick Steps are buttons that perform the routine actions you do over and over. For example, you can use Quick Steps to do any of the following actions (and more) with just one click:

- Save event schedules in a specific folder
- Send a weekly reminder to your team to complete their time cards
- Forward a parent's message to your Assistant Principal
- Schedule a department meeting

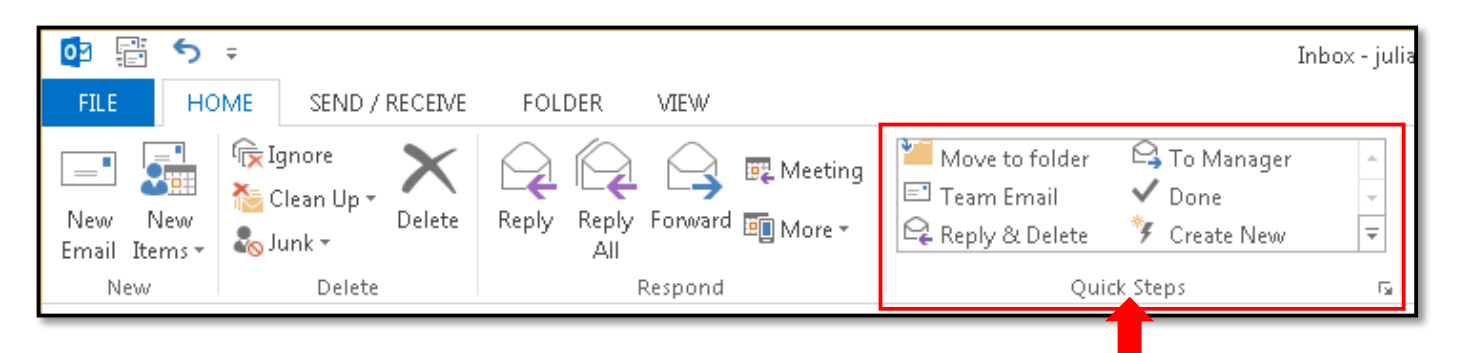

Each Quick Step has a simple set-up process where you specify the details of the action. By pre-programming these actions, Quick Steps save you time.

| Quick Step     | Action                                                                                                | Details You Need to Specify                                                                   |
|----------------|----------------------------------------------------------------------------------------------------|-----------------------------------------------------------------------------------------------|
| Move to Folder | Moves the selected message to a folder that you specify                                               | Select a destination folder                                                                   |
| To Manager     | Forwards the selected message to a person that you specify                                            | <ul><li>Rename the Quick Step</li><li>Select your manager in the To field</li></ul>           |
| Team Email     | Addresses a new message to a list of people that you specify                                          | <ul><li>Rename the Quick Step</li><li>Select your teammates in the To field</li></ul>         |
| Done           | Marks a message as read, and moves it to a folder that you specify                                    | <ul><li>Mark messages as complete and/or read</li><li>Select the destination folder</li></ul> |
| Create New     | Creates a new Quick Step button for a different action                                                | See Part 3 - Create a New Quick Step                                                          |
| Reply & Delete | Replies to the sender of the selected<br>message and deletes the original<br>message or conversation* | N/A (no details are required)                                                                 |

#### Part 2 - Set Up an Existing Quick Step

1. Select the Home tab in the top left corner, and hover over the Quick Steps buttons to view their descriptions.

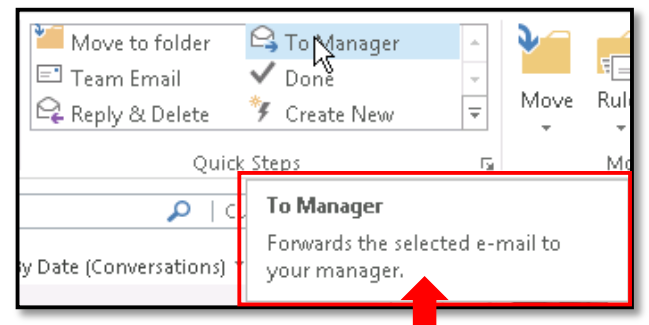

2. Click a Quick Step button that you want to set up for your mailbox.

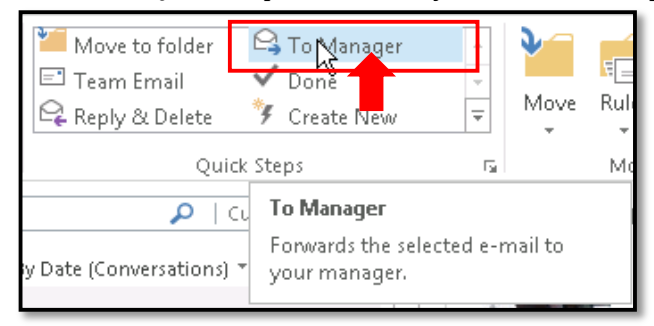

3. This opens a First Time Setup window. Follow the prompts to specify the details of the action.

| First Time Setup                                                                                                    | First Time Setup                                                                                                    |
|----------------------------------------------------------------------------------------------------|----------------------------------------------------------------------------------------------------|
| First Time Setup<br>This quick step forwards the currently selected mail message to the people specified<br>below. Click Options to specify extra text in the subject line or body of the message. After<br>this Quick Step is created, you do not have to enter this information again.<br>Name<br>To Manager<br>Actions<br>Forward<br>To<br>Qptions<br>Save<br>Cancel | First Time Setup         This quick step forwards the currently selected mail message to the people specified below. Click Options to specify extra text in the subject line or body of the message. After this Quick Step is created, you do not have to enter this information again. |
| Blank Options (To Manager example)                                                                                                    | Selected Options (To Manager example)                                                                                                    |

4. Click **Save** or **OK** to apply your settings to the Quick Step button.

| Move to folder | C To Dan                                     | •  |
|----------------|----------------------------------------------|----|
| Reply & Delete | <ul> <li>Done</li> <li>Create New</li> </ul> | Ŧ  |
| Quic           | k Steps                                      | G. |

5. Select a message, and click the Quick Step button.

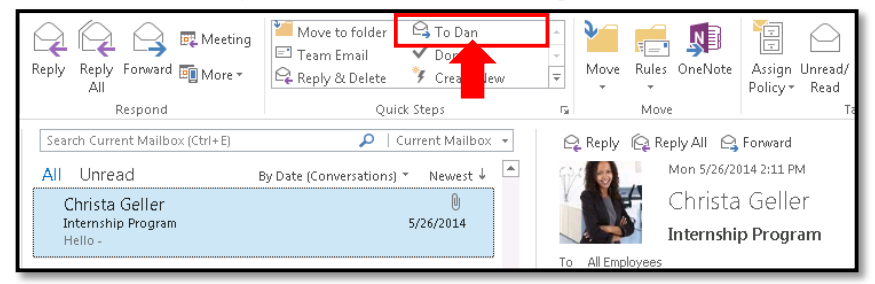

6. Outlook performs the action according to the details you entered in step 3 above.

| E <sup>™</sup> 🖶 ち び ↑ ↓ ∓ FW: Action                                                                                      | required on new partner account - Message (H | ITML)                                                      | ? 4               | 3 - E ×                    |
|----------------------------------------------------------------------------------------------------|----------------------------------------------|------------------------------------------------------------|-------------------|----------------------------|
| FILE MESSAGE INSERT OPTIONS FORMAT                                                                                         | TEXT REVIEW                                  |                                                            |                   |                            |
| $\begin{array}{c c c c c c c c c c c c c c c c c c c $                                                                     | Address Check<br>Book Names Include          | Follow Up *<br>Assign<br>Policy + Low Importance<br>Tags 5 | Q<br>Zoom<br>Zoom | Apps for<br>Office<br>Apps |
| To     Dan Jump       Send     Subject   FW: Action required on new partner accounts                                       | nt                                           |                                                            |                   |                            |
| From: Renee Lo<br>Sent: Tuesday, May 27, 2014 1:26 PM<br>To: Karen Berg<br>Subject: Action required on new partner account |                                              |                                                            |                   |                            |

## Part 3 - Create a New Quick Step

1. Select the **Home** tab in the top left corner, and click **Create New** in the Quick Steps section.

| o 🗄 🔊                    | Ŧ                                                                                                    |                            | In                                                             | box - juliani@sadatraiı |
|--------------------------|----------------------------------------------------------------------------------------------------|----------------------------|----------------------------------------------------------------|-------------------------|
| FILE HC                  | SEND / RECEIVE                                                                                                    | FOLDER VIEW                |                                                                |                         |
| New New<br>Email Items • | ि Ignore<br>Ignore<br>Clean Up ▼<br>Delete<br>Junk ▼                                                               | Reply Reply Forward More * | Move to folder<br>Team Email<br>Reply & Delete<br>Create New p |                         |
| New                      | Delete                                                                                                    | Respond                    | Quick Steps                                                    | ra Mo                   |
| ▲ Favorites              | Favorites     Search Current Mailbox (Ctrl+E)     Cu     Create New     Create New     Create your own quick step. |                            |                                                                |                         |
| Pipeline                 |                                                                                                    | All Unread                 | By Date (Conversations) *                                      |                         |

2. This opens the Edit Quick Step window. Type a name for this Quick Step in the **Name** field.

| Edit Quick Step        |                                                                   | ? × |
|------------------------|-------------------------------------------------------------------|-----|
|                        | le:<br>Quick Step                                                 |     |
| Add actions be         | elow that will be performed when this quick step is clicked on.   | -   |
| Choose an A            | action                                                            | ×   |
| <u>A</u> dd Action     | <u>\</u>                                                          |     |
| Optional —             |                                                                   | - 1 |
| S <u>h</u> ortcut key: | Choose a shortcut 💌                                               |     |
| <u>T</u> ooltip text:  | This text will show up when the mouse hovers over the quick step. |     |
|                        | Finish Can                                                        | cel |

3. Click the **Choose an Action** menu, and select the action you want the Quick Step to perform.

| Edit Quick Step                                                              | ? × |
|------------------------------------------------------------------------------|-----|
| Name:           My Quick Step                                                | ٦   |
| Add actions below that will be performed when this quick step is clicked on. | . 1 |
| Actions                                                                      |     |
| Choose an Action                                                             | ×   |
| Create a task with attachment                                                | - 1 |
| Create a task with text of message                                           | . 1 |
| Respond                                                                      | . 1 |
| 🖃 New Message                                                                | . 1 |
| 😋 Forward                                                                    | . 1 |
| 🗣 Reply                                                                      | . 1 |
| Reply All                                                                    | . 1 |
| 📴 Reply With Meeting                                                         | . 1 |
| 🕒 Forward message as an attachn                                              | . 1 |
| Appointment                                                                  | . 1 |
| 🕎 New Meeting                                                                | . 1 |
| Create an appointment with attachment                                        | - 1 |
| Create an appointment with text of message                                   | . 1 |
| I Conversations                                                              |     |
| Always move messages in this conversation                                    |     |
| Ignore messages in this conversation<br>↓ nce                                | el  |

# 4. Click **Show Options**.

| Edit Quick Step                                                                 | ? × |
|---------------------------------------------------------------------------------|-----|
| Name:<br>Reply With Meeting                                                     | ٦   |
| Actions                                                                         | - 1 |
| Reply With Meeting                                                              | ×   |
| Add Action                                                                      |     |
|                                                                                 |     |
|                                                                                 |     |
|                                                                                 |     |
|                                                                                 |     |
|                                                                                 |     |
|                                                                                 |     |
| Optional Shortcut key: Choose a shortcut 💌                                      | -   |
| Iooltip text: This text will show up when the mouse hovers over the quick step. |     |
| Finish Can                                                                      | cel |

5. This opens fields and menus related to the action. Follow the prompts to specify the details of the action.

| dit Quick Step                                                                                                    | ? ×    | Edit Quick Step                                                                                                    |
|----------------------------------------------------------------------------------------------------|--------|----------------------------------------------------------------------------------------------------|
| Name:           Reply With Meeting                                                                                                    |        | Name:           Reply With Meeting                                                                                                    |
| Add actions below that will be performed when this quick step is clicked on. Actions                                                                                                    | - I.   | Edit the actions the quick step performs.  Actions                                                                                                    |
| 📴 Reply With Meeting                                                                                                    | - ×    | 🕎 Reply With Meeting                                                                                                    |
| To       Hide Options         Subject:       RE: <subject>         Location:       Importance:         Importance:       No Change         Text:       Importance:         Automatically send after 1 minute delay.         Add Action         Optional         Shortcut key:       Choose a shortcut         Iooltip text:       This text will show up when the mouse hovers over the quick step.</subject> |        | To       Mide Options         Subject:       RE: <subject>         Location:       My Office         Importance:       No Change         Text:       Hi, let's discuss the message below.]         Automatically send after 1 minute delay.         Add Action         Optional         Shortcut key:       Choose a shortcut          Ioolitip text:       This text will show up when the mouse hovers over the quick step.</subject> |
| Finish                                                                                                    | Cancel | Selected Ontions (Reply With Meeting example)                                                                                                    |

6. To add an action, click the **Add Action** button, and repeat steps 3-5. To delete an action, click the **X** to the right of the Choose an Action menu.

| Edit Quick Step ? >                                                                                                    | < |
|----------------------------------------------------------------------------------------------------|---|
| Name:           Reply With Meeting           Add actions below that will be performed when this quick step is clicked on. |   |
| Actions                                                                                                    |   |
| 🕎 Reply With Meeting 📃 🗙                                                                                                  |   |
| Show Options *                                                                                                    |   |
|                                                                                                    |   |
| Shortcut key: Choose a shortcut                                                                                           |   |
| Iooltip text: This text will show up when the mouse hovers over the quick step.                                           |   |
| Finish Cancel                                                                                                    |   |

7. Click **Finish** to apply your settings. The new Quick Step button appears at the top of the Quick Step list.

| 📴 Reply With Mee | 🛀 Move to folder | 🕒 To Dan         | *  |
|------------------|------------------|------------------|----|
| 🖃 Tean amail     | 🗸 Done           | 🗣 Reply & Delete | -  |
| 🌮 Create New     |                  |                  | Ŧ  |
|                  | Quick Steps      |                  | Fa |

8. When appropriate, click the Quick Step button.

| Reply Reply Forward More *      | Reply With Mee     Move to folder       Test     ail       Creating     Done | 다 To Dan<br>오 Reply & Delete | Move Rules Or         |
|---------------------------------|------------------------------------------------------------------------------|------------------------------|-----------------------|
| Respond                         | Quick Steps                                                                  |                              | r <sub>a</sub> Move   |
| Search Current Mailbox (Ctrl+E) | 🔎   Current Mailbox 👻                                                        | 🔓 Reply 🛛 🕞 Re               | ply All 😋 Forward     |
| All Unread                      | 3y Date (Conversations) * Newest 🎍 📥                                         | 67.4 <b>B</b>                | Mon 5/26/2014 2:11 PM |
| Christa Geller                  | Û                                                                            |                              | Christa Geller        |
| Internship Program<br>Hello -   | 5/26/2014                                                                    |                              | Internship Program    |

# 9. Outlook performs the action(s) according to the settings you entered above.

| 🛱 🖥 🔊 🖻                                                 | $\uparrow  \downarrow =$         |                               | RE: Internship Program - Meeting |                                       |            |  |
|---------------------------------------------------------|----------------------------------|-------------------------------|----------------------------------|---------------------------------------|------------|--|
| FILE MEETING                                            | INSERT FORMAT T                  | ext review                    |                                  |                                       |            |  |
| Delete 🕞 Forward 🔹                                      | Appointment Scheduling Assistant | Lync Meeting<br>Meeting Notes | Cancel<br>Invitation             | Show As: Busy<br>Reminder: 15 minutes | Recurrence |  |
| Actions                                                 | Show                             | Lync Meet Meeting.            | . Attendees                      | Options                               | Ga .       |  |
| 1 You haven't sent this meeting invitation yet.         |                                  |                               |                                  |                                       |            |  |
| То                                                      | Christa Geller;                  |                               |                                  |                                       |            |  |
| Subject                                                 | RE: Internship Program           |                               |                                  |                                       |            |  |
| Send<br>Location                                        | My Office                        |                               |                                  |                                       | ▼ Rooms    |  |
| Start time                                              | Mon 6/23/2014                    | 4:30 PM                       | ✓ All day event                  |                                       |            |  |
| End time                                                | Mon 6/23/2014                    | 5:00 PM                       | •                                |                                       |            |  |
| Hi, let's discuss the message below.                    |                                  |                               |                                  |                                       |            |  |
| From: Christa Geller Sent: Monday, May 26, 2014 2:11 PM |                                  |                               |                                  |                                       |            |  |
| Subject: Internship Program                             |                                  |                               |                                  |                                       |            |  |
| In Shared Folder 🕎 Calendar                             |                                  |                               |                                  |                                       |            |  |